# Adding Endorsement

## To License

Created by: Stacy Welch

MUSKINGUM

### **Applying for Licensure**

- Create a OH | ID Portal (formerly SAFE) Account (if you do not have one)
  - www.education.ohio.gov/Teachers
  - Under Resources, select CORE Licensure System (through OH | ID)
  - Takes you to the options page (below), select OH | ID Portal box. This will take you to the "Login" page (picture on right). Put in your Username and Password, click on Log in box.

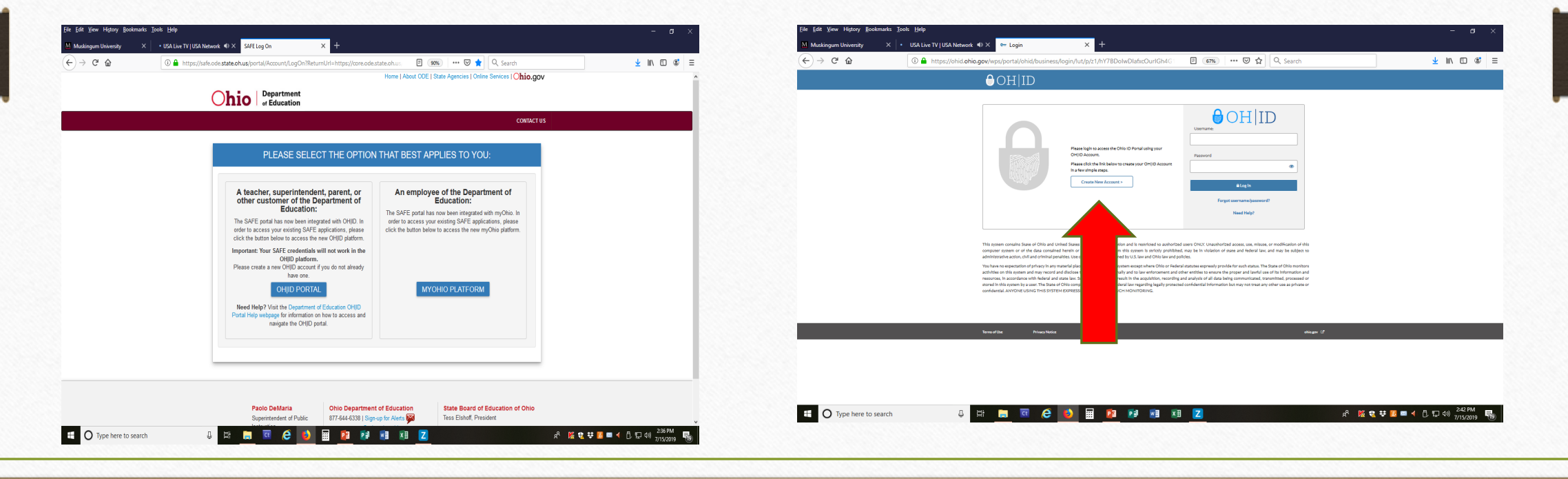

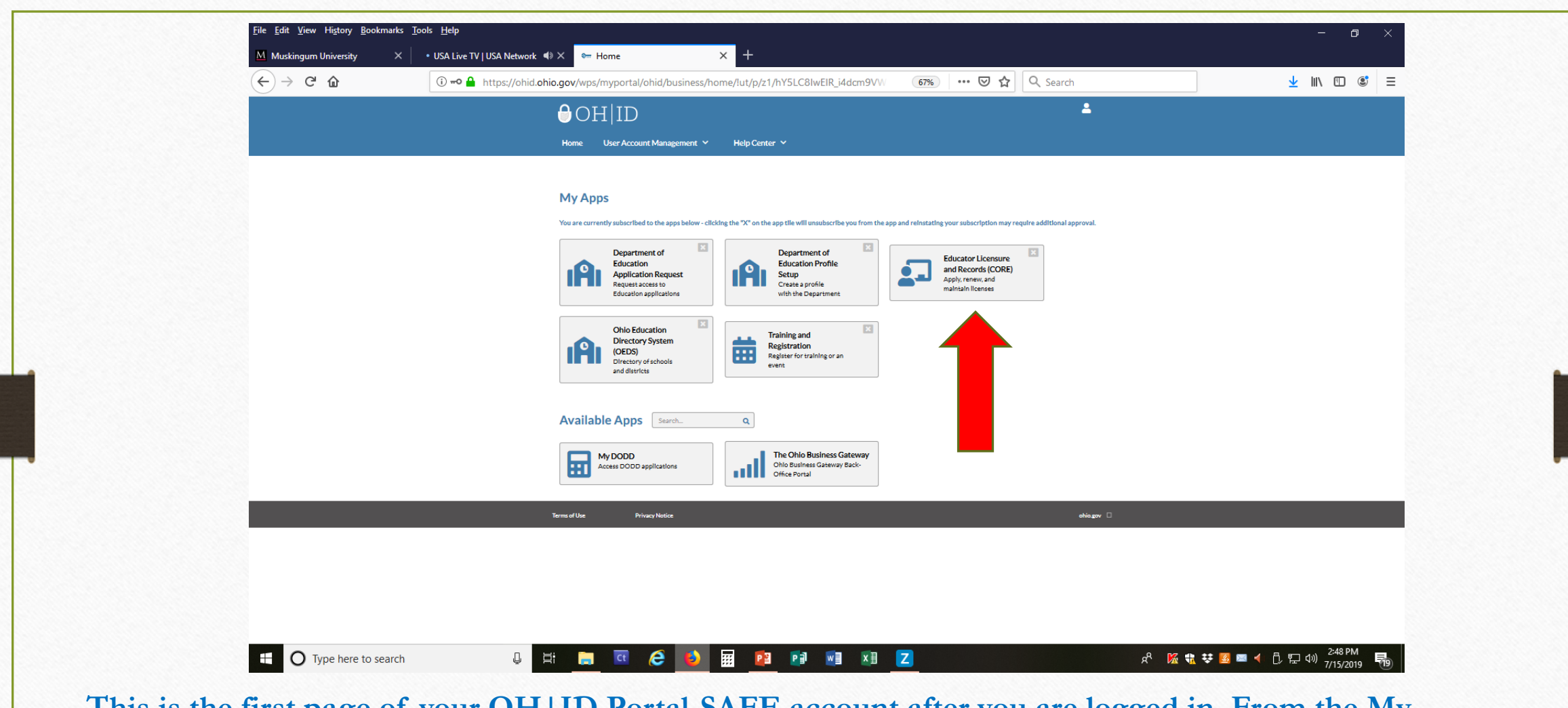

This is the first page of your OH | ID Portal-SAFE account after you are logged in. From the My Apps page, select "Educator Licensure and Records (CORE) app" to begin the application process.

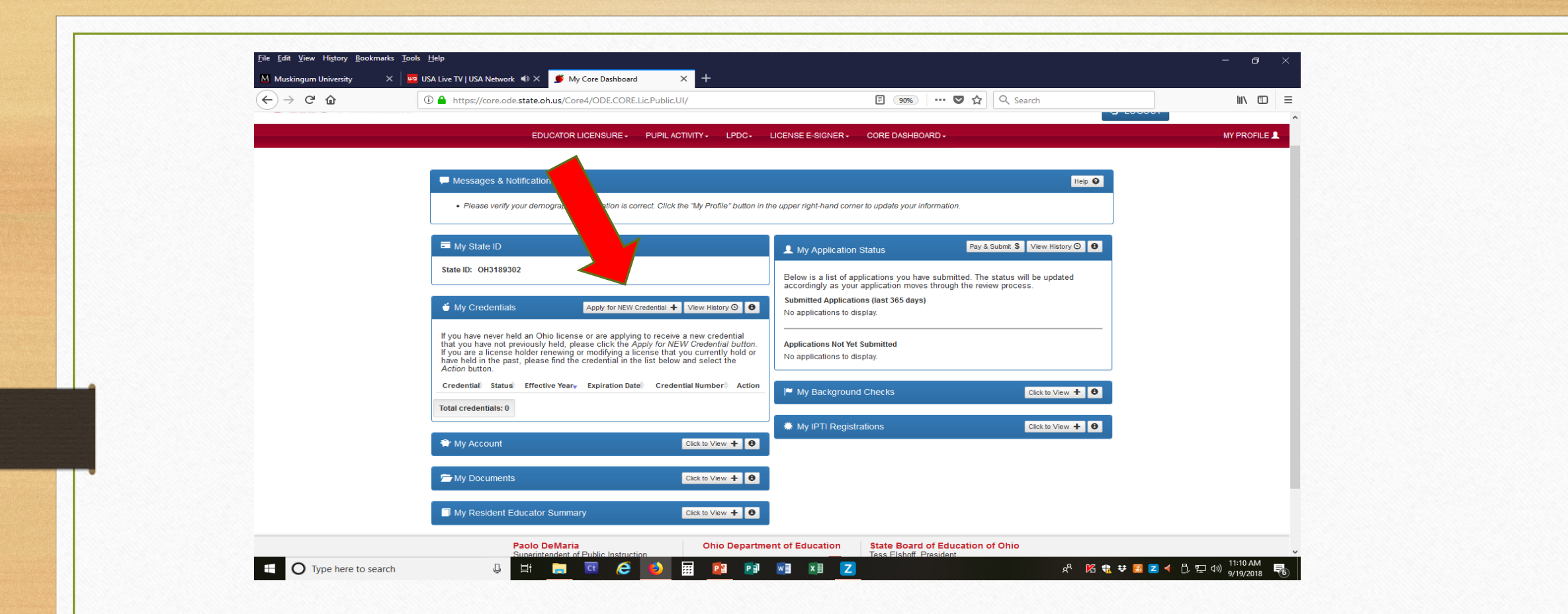

Select the "Apply for NEW Credential" box.

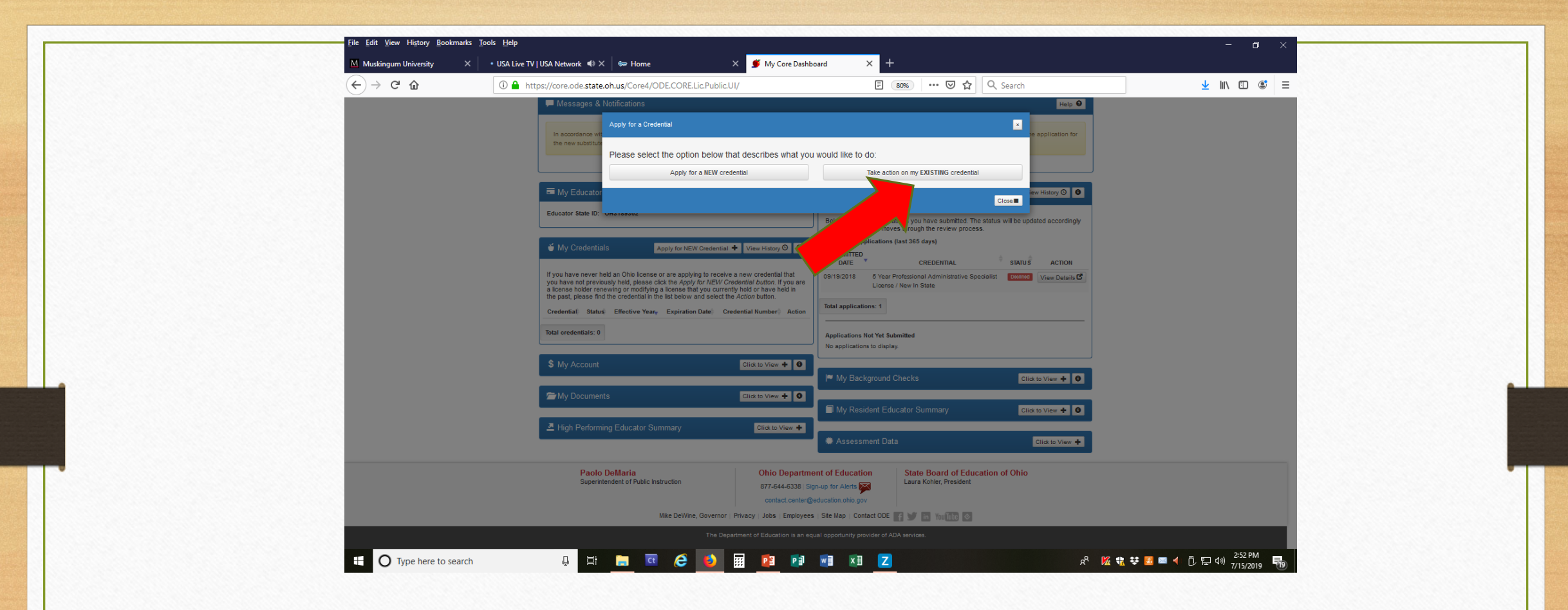

Select the Take action to my EXISTING credential box.

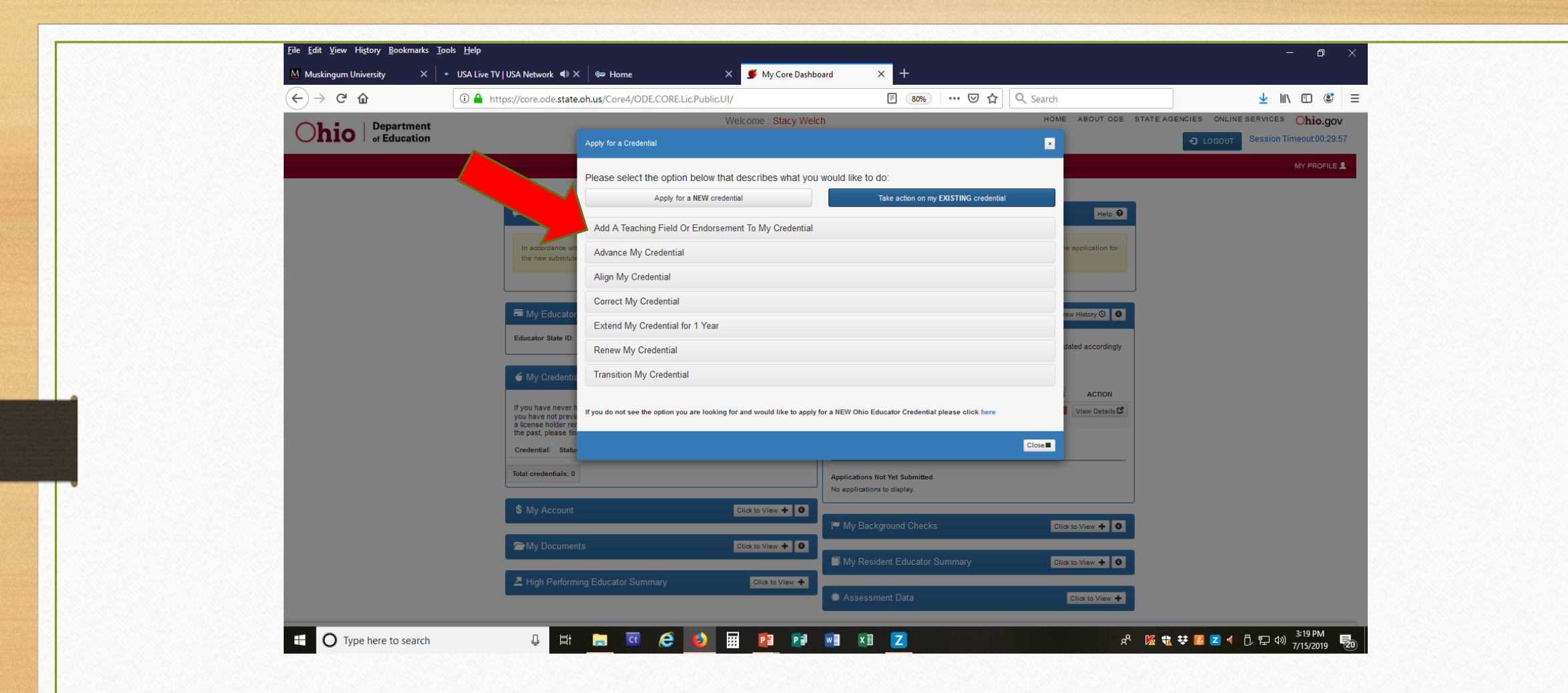

Select Add a Teaching Field or Endorsement To My Credential.

| Apply for a Credential<br>Please select the<br>Messages &<br>Add A Teaching | Welcome : Traci Tuttle                                                                                                    | e would like to do:                                                                                                    | HOME ABOUT ODE STATI                                                                                                    | EAGENCIES ONLINE SERVICES ONI<br>DIGGOUT Session Timeouto                                                                                                    |
|-----------------------------------------------------------------------------|----------------------------------------------------------------------------------------------------|----------------------------------------------------------------------------------------------------|----------------------------------------------------------------------------------------------------|----------------------------------------------------------------------------------------------------|
| Apply for a Credential<br>Please select the<br>Messages &<br>Add A Teaching | e option below that describes what you v                                                                                                    | would like to do:                                                                                                    |                                                                                                    | D LOGOUT Session Timeout                                                                                                    |
| Please select the<br>Messages &<br>Add A Teaching                           | e option below that describes what you v                                                                                                    | would like to do:                                                                                                    |                                                                                                    |                                                                                                    |
| Messages & Add A Teaching                                                   | Apply for a NEW credential                                                                                                    |                                                                                                    |                                                                                                    | MY PR                                                                                                    |
| Messages & Add A Teaching                                                   |                                                                                                    | Take action on my EXISTING credential                                                                                                    |                                                                                                    |                                                                                                    |
| / dd / t louoning                                                           | Field Or Endorsement To My Credential                                                                                                    |                                                                                                    | Help O                                                                                                    |                                                                                                    |
| The educator lice You do not have an                                        | Vou do not have any credentials to add a Teachino Field or Endorsement at this time.                                                                                                    |                                                                                                    | t the same time.                                                                                                    |                                                                                                    |
| Due to system chi                                                           | ,                                                                                                    |                                                                                                    | ion.                                                                                                    |                                                                                                    |
| Advance My Cre                                                              | dential                                                                                                    |                                                                                                    |                                                                                                    |                                                                                                    |
| My Educator                                                                 | Align My Credential                                                                                                    |                                                                                                    | iew History 🕥 🏮                                                                                                    |                                                                                                    |
| Educator State ID:                                                          | Correct My Credential                                                                                                    |                                                                                                    | dated accordingly                                                                                                    |                                                                                                    |
| Extend My Cred                                                              | lential for 1 Year                                                                                                    |                                                                                                    |                                                                                                    |                                                                                                    |
| My Credentia Renew My Cred                                                  | ential                                                                                                    |                                                                                                    |                                                                                                    |                                                                                                    |
| If you have never h                                                         | Transition My Credential                                                                                                    |                                                                                                    |                                                                                                    |                                                                                                    |
| a license holder rer<br>the past, please fin<br>If you do not see the o     | ption you are looking for and would like to apply fo                                                                                                    | or a NEW Ohio Educator Credential please click here                                                                                                    |                                                                                                    |                                                                                                    |
| Credential                                                                  |                                                                                                    |                                                                                                    | R to View + 0                                                                                                    |                                                                                                    |
| 2 Year Provisional<br>Intervention Special                                  |                                                                                                    |                                                                                                    | Close                                                                                                    |                                                                                                    |
| (K-12) License                                                              |                                                                                                    | My Resident Educator Summary                                                                                                    | Click to View 🕂 0                                                                                                    |                                                                                                    |
| Total credentials: 1                                                        |                                                                                                    | Assessment Data                                                                                                    | Click to View                                                                                                    | Katherine Young                                                                                                    |
| \$ My Account                                                               | Click to View + 0                                                                                                    |                                                                                                    |                                                                                                    | Screenshot of Adding Endorsemen<br>to License                                                                                                    |
|                                                                             |                                                                                                    |                                                                                                    |                                                                                                    | Hi Stacy.                                                                                                    |
|                                                                             | Advance My Cred<br>Align My Creder<br>Educator State ID:<br>My Credentic<br>My Credentic<br>My C | Advance My Credential Align My Credential Align My Credential Correct My Credential Correct My Credential Extend My Credential Extend My Credential Transition My Credential Transition My Credential Transition My Credential You have not previous the past, please fit the past, please fit Transition My Credential Transition My Credential Transitio | Advance My Credential<br>Advance My Credential<br>Align My Credential<br>Correct My Credential<br>Correct My Credential<br>Extend My Credential<br>Extend My Credential<br>Extend My Credential<br>Transition My Credential<br>Transition My Credential<br>My Account<br>My Resident Educator Summary<br>Advance My Credential<br>My Account | Advance My Credential<br>Align My Credential<br>Correct My Credential<br>Correct My Credential<br>Correct My Credential<br>Extend My Credential<br>Correct My Credential<br>Extend My Credential<br>Transition My Credential<br>Transition My Credential<br>Transition My Credential<br>Transition My Credential<br>Transition My Credential<br>Transition My Credential<br>Transition My Credential<br>Correct My Credential<br>Transition My Credential<br>Transition My Credential<br>Correct My Credential<br>Transition My Credential<br>Transition My Credential<br>Correct My Credential<br>Transition My Credential<br>Correct My Credential<br>Transition My Credential<br>Correct My Credential<br>Transition My Credential<br>Transition My Credential<br>Correct My Credential<br>Transition My Credential<br>Transition My Credential<br>Correct My Credential<br>Transition My Credential<br>Correct My Credential<br>Transition My Credential<br>Correct My Credential<br>Transition My Credential<br>Transition My Credential<br>Correct My Credential<br>Transition My Credential<br>Transition My Credential<br>Correct My Credential<br>Transition My Credential<br>Correct My Credential<br>Correct My Credential |

Normally, a drop down box will list the credentials available to take action on. Select the license and then add area.

### Select the appropriate endorsement under the available endorsement section.

UIU

Save application and next.

#### of Education LOGOUT CORE DASHBOARD -EDUCATOR LICENSURE -PUPIL ACTIVITY - LPDC -Requested Credential(s) 5 Year Professional Early Childhood (P-3) License Will Expire: Credential: Action: Effective: 5 Year Professional Early Childhood (P-3) License 06/30/2022 Add Area 07/01/2017 **Teaching Fields:** There are no teaching fields specified for this credential. Endorsements:

Session Timeo

MY

Endorsements:

Early Childhood Generalist (4-5) [185000]

Bilingual [180500]

Computer/Technology K-12 [111770]

Gifted Intervention Specialist (K-12) [196210]

Iteracy Specialist [050315]

Mathematics Specialist P-6 [110315]

Prekindergarten Special Needs [196097]

Reading K-12 [059902]

Teacher Leader [550100]

Teacher Leader [550100]

I believe from here things might look slightly different; however, the process should be very similar.

Respond to each of the questions.

Military Service: yes or no. If yes, a drop down box will appear, select the appropriate box and provide documentation

Educator Preparation Information: select the appropriate box. If you select, Ohio College or University a search box will appear. Select the search icon, type in your preparation site and double click to add.

Signature: will default by the College or university you select

Background checks: if background checks are not listed, they will need updated or sent to ODE by BCI (877-224-0043).

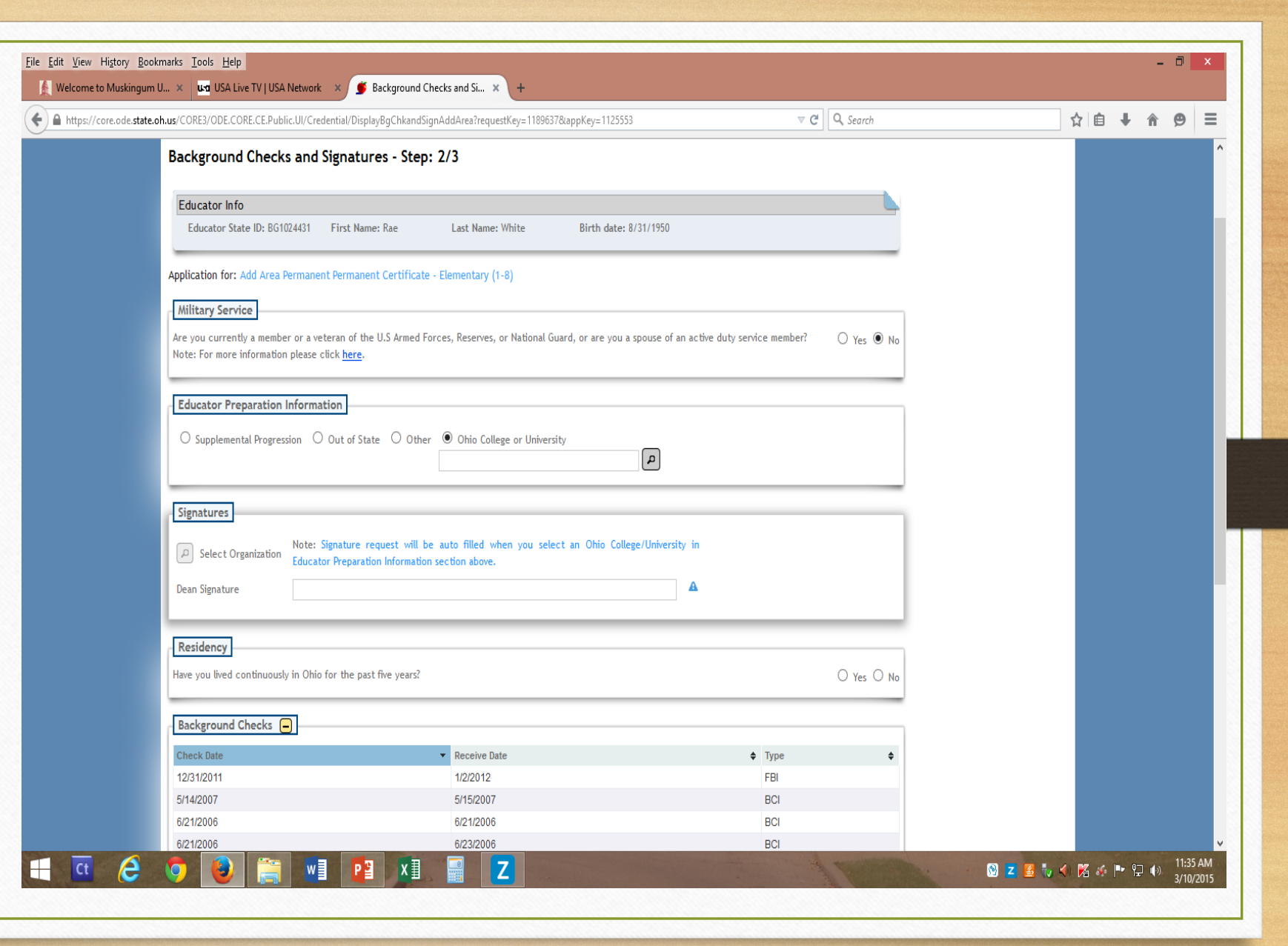

File Edit View History Bookmarks Tools Help \_ 🗇 🗙 [ 🛃 Welcome to Muskingum U... 🗴 📴 USA Live TV | USA Network 🛛 🗴 🍯 Background Checks and Si... 🗴 ☆ 自 ↓ 俞 ⊝ Ξ 🗲 ) 🔒 https://core.ode.state.oh.us/CORE3/ODE.CORE.CE.Public.UI/Credential/DisplayBgChkandSignAddArea?requestKey=1189637&appKey=1125553 V C Q Search Dean Signatu Residency Have you lived continuously in Ohio for the past five years? ○ Yes ○ No Background Checks Again; hopefully this is similar Check Date Receive Date Type to what you are seeing. 12/31/2011 1/2/2012 FBI 5/14/2007 5/15/2007 BCI 6/21/2006 6/21/2006 BCI Legal Questions: yes or no 6/23/2006 BCI 6/21/2006 7/31/2001 7/26/2001 BCI 5 records (K) (K) Page# 1/1 (D) (R) Page Size: 5 Application Signature: check Legal Questions the I Certify box. ○ Yes ○ No Have you ever been convicted of, found guilty of, pled guilty to, or pled no contest to any misdemeanor other than a traffic offense? ○ Yes ○ No Have you ever been convicted of, found guilty of, pled guilty to, or pled no contest to any felony? ○ Yes ○ No Have you ever had a criminal conviction sealed or expunged? Select save application and ○ Yes ○ No Have you ever had ANY certificate, license, or permit, or an application for same, revoked, suspended, limited, or denied? next box. ○ Yes ○ No Have you ever surrendered ANY certificate, license or permit? Applicant Signature I certify under penalty of loss of my right to teach or work in the schools of Ohio that the information provided on this application is true and correct in every respect. G Previous ■ Save Application and Next ● 🏾 🏦 Return to My Applications | John R. Kasich, Governor | Dr. Richard A. Ross, Superintendent of Public Instruction | State Board | ODE Home | Privacy | Contact ODE | Ohio Home he Department of Education is an equal opportunity employer and provider of ADA services

7

🔞 z 🛃 🧞 🐠 🔏 🍻 🏲 🖓 🌒 11:41 AM 3/10/2015

🚞 w] P2 X1

H

Ct 🧷

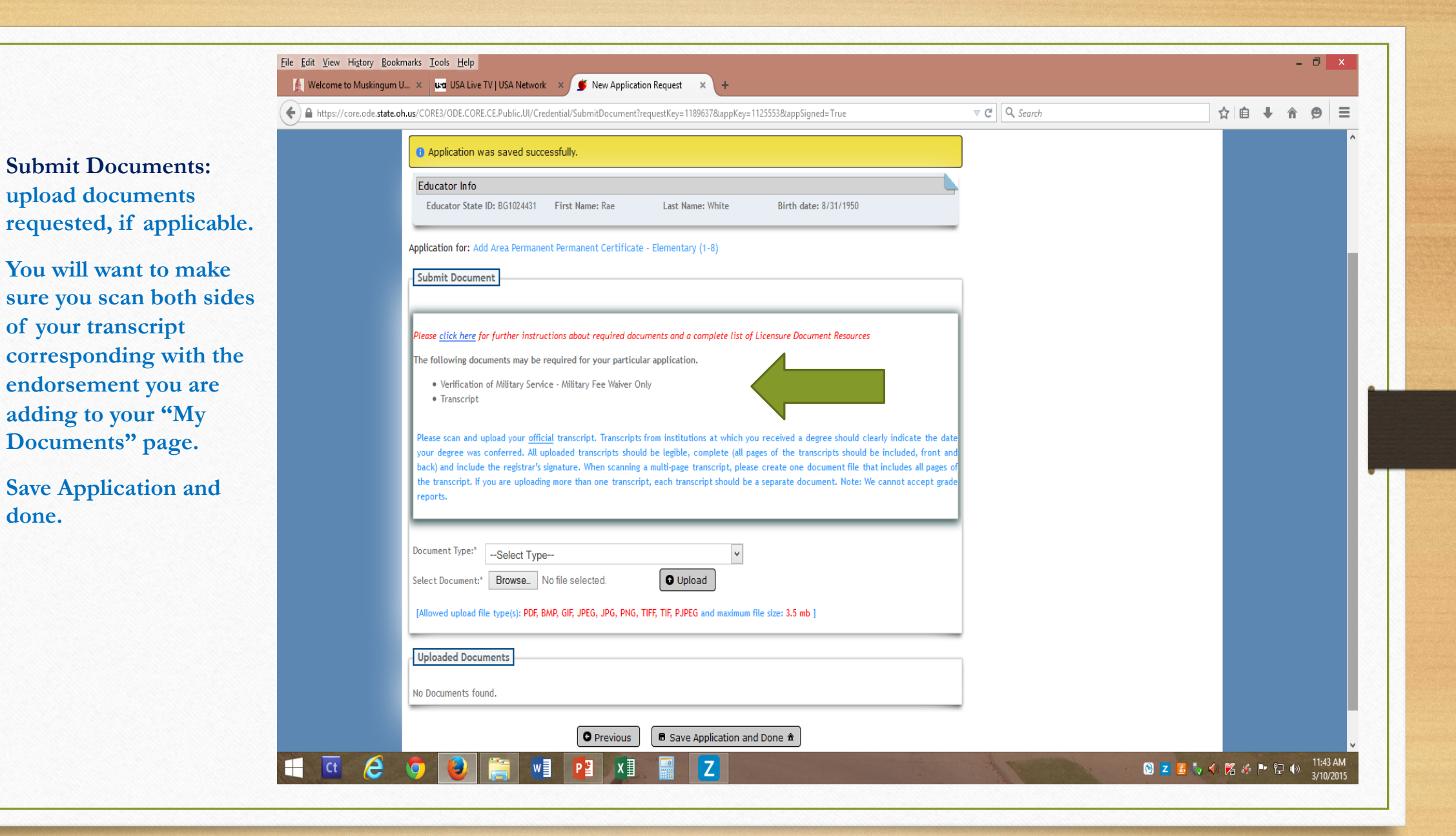

In the middle of the page, the completed add area application is listed.

Check the select and pay box to submit application.

Cart Pay amount is listed above, select the box. From here follow the remaining prompts to finalize the application.

Note: if this is not completed, the application has NOT been submitted to university for approval.

Follow any remaining prompts to complete the process.

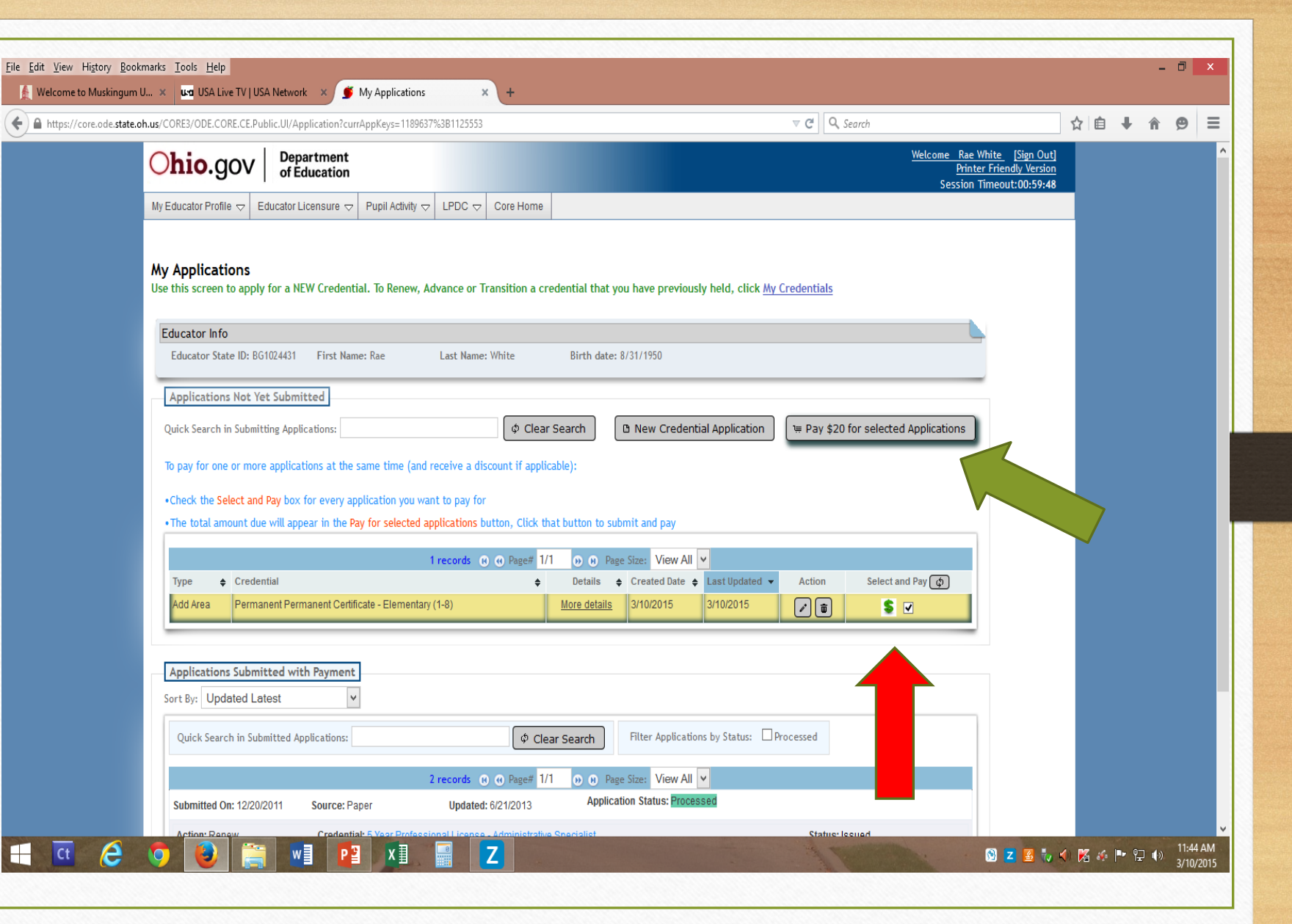

In the event you are missing items that will hold up ODE processing your application, you will receive a similar email advising what your need to take care of.

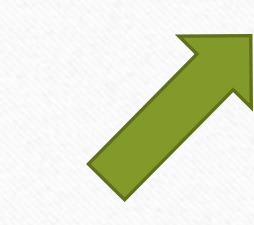

From: Educator.Licensure@education.ohio.gov <<u>Educator.Licensure@education.ohio.gov</u>> Sent: Monday, April 12, 2021 9:45 AM To: dearapplicant@yahoo.com> Subject: Application on Hold

Monday, April 12, 2021

Dear Applicant, (STATE ID: SP1011076)

Thank you for your recent application to the Office of Educator Licensure.

Your application for:

5 Year Professional License - Kindergarten-Elementary (K-8)

Has been placed on Hold for: Required Transcripts have not been received.

Additional Comments/Instructions:

Please submit additional required transcripts for review. Renewing a five year professional license that is currently expiring requires the completion of six semester hours of coursework relevant to classroom teaching and/or an area of licensure since the issue date of the license to be renewed. Coursework needs to be completed prior to September 1 of the year of expiration of the license to be renewed, or the renewal requirement increases to nine semester hours. Please upload required transcripts by accessing your OH ID account, select the Application: Educator Licensure and Records (CORE), then My Documents from your CORE Dashboard.

Upon receipt of this information, we will be able to continue processing your application.

Please note applications that are placed on hold for background checks, documents, payment, transcripts, and licensure exams will be automatically declined after 60 days if the requirements are not met before then.

Applicants whose applications are automatically declined will be charged a nonrefundable \$25 processing fee.

Thank you,

Office of Educator Licensure Ohio Department of Education 25 South Front Street Columbus, OH 43215